## Logging into the Acle ibc Members area

In any browser, go to acle.bowlr.co.uk You will be presented with this screen.

Click on the Black 'LOG IN' button (top left)

This will take you to the LOG IN screen. In the 'Member Number' field, enter your 4 digit Membership number. These are available from the Stewards Desk on request. In the 'Password' field, enter your 'Generic' password. This is made up as follows: Assuming the members name is Pete Townsend and his membership number is 9876: His password is ptownsend9876 NOTE - All lower case with no spaces

## 

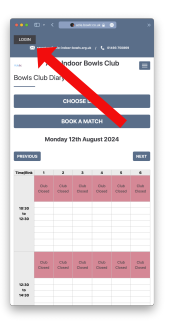

Control of the second second sec

## IMPORTANT

When you log in for the first time, It is highly recommended that you change your 'Generic' password to something personal to you. To do this, click on the black 'MY ACCOUNT' Button where you will be taken to a screen to change your password

| ••• • • • • • •                 |                              | 🔮 aris bank so sk 🔒 |            | •                  |               | + 12                   |
|---------------------------------|------------------------------|---------------------|------------|--------------------|---------------|------------------------|
| Vielcome, GB MY ACCOUNT LOO DUT |                              |                     |            |                    |               |                        |
| Acleibc Bowls Club              |                              |                     | Diery Leag | aes* Competitions* | Members list  | Return to Club Website |
| Bowls Club Diary                |                              |                     |            |                    |               |                        |
| CHOOSE DATE                     |                              | •                   |            |                    |               | BOOK A MATCH           |
| PREVIOUS                        | Monday 12th August 2024 NEXT |                     |            |                    |               |                        |
| Timeffird                       | 1                            | 3                   | 3          | 4                  |               |                        |
|                                 | Out Cover                    | Child Classed       | Club Doeed | Out Occerd         | Club Cleved   | Club Dowed             |
| 10:30                           |                              |                     |            |                    |               |                        |
| 12:30                           |                              |                     |            |                    |               |                        |
|                                 |                              |                     |            |                    |               |                        |
|                                 |                              |                     |            |                    |               |                        |
|                                 | CL& Could                    | Child Childed       | Chib-Dosed | CL& Closed         | Chill Classed | Child-Doced            |
| 12:30                           |                              |                     |            |                    |               |                        |
| 16.30                           |                              |                     |            |                    |               |                        |
|                                 |                              |                     |            |                    |               |                        |
|                                 |                              |                     |            |                    |               |                        |
|                                 |                              |                     |            |                    |               |                        |

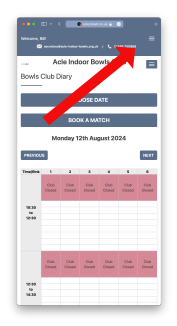

Once Logged in, you can view all the Internal League fixtures, results and tables. Also view Competition draws and results.

You can also make a Rink booking for a Roll Up or competition using the 'BOOK A MATCH' button.

You can also cancel a rink booking that you have made.

Please if using the available screen in the club lounge, remember to 'LOG OUT' after use.

However, you cannot move or cancel an Internal League booking. If you wish to do so, agree a new date, time and rink with your opponent and pass that information to a Steward or member of Management and they will be able to move the match on the system for you.

## This new system, may feel strange at first but after a few uses it will become the norm and we are sure you'll find it extremely convenient to use.